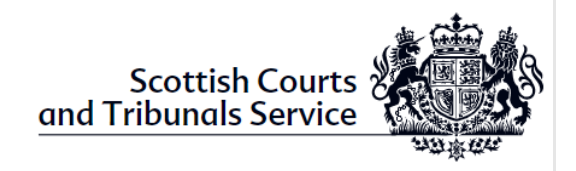

# **Connecting to SCTS Business Wi-Fi for Justice Partners**

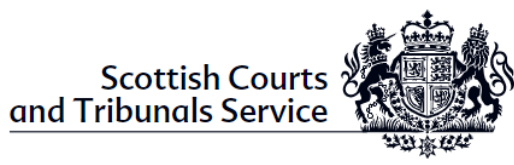

# an

| Change History and Version Control |           |            |             |                        |  |  |  |  |
|------------------------------------|-----------|------------|-------------|------------------------|--|--|--|--|
| Version                            | Status    | Date       | Author      | Description Of Change  |  |  |  |  |
| 0.1                                | Draft     | 26/03/2024 | Ross Purvis | Initial Draft          |  |  |  |  |
| 1.0                                | Baselined | 13/05/24   | S Morris    | Baselined after review |  |  |  |  |

#### Approval and Distribution List

| Name           | Title            | Distribution or<br>Sign Off | Link to<br>Approval |
|----------------|------------------|-----------------------------|---------------------|
| Stephen Morris | Project Manager  | Sign Off                    | N/A                 |
| Alan Johnson   | Project Manager  | Distribution                | N/A                 |
| Ross Purvis    | Business Analyst | Distribution                | N/A                 |
| Daniel Kelly   |                  | Distribution                | N/A                 |

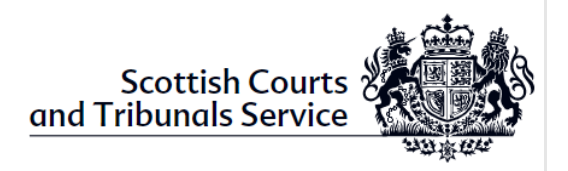

## Contents

| Introduction                                  | . 4 |
|-----------------------------------------------|-----|
| Before you start – Signing up for Usage       | . 4 |
| Connecting to the SCTS Business wifi          | . 4 |
| Connecting to the Captive Portal – Future Use | . 8 |
| Troubleshooting & Support                     | . 9 |

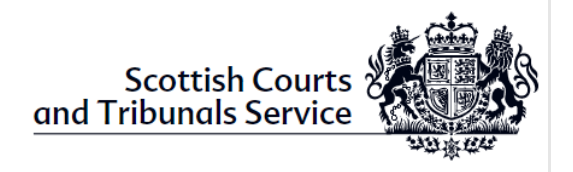

#### Introduction

SCTS have deployed a new Business Wi-Fi solution for use by justice partners. This network will provide justice partners with improved bandwidth enabling them to connect back to their corporate networks. You may have two devices registered but at this time can only use one device at the same time.

Unlike connecting to Wi-Fi at home, Business Wi-Fi connects using a Captive Portal, which is a landing page asking the user to provide more info to be able to sign in. This means that there are a few more steps before you can get online using a captive portal Wi-Fi.

### Before you start – Signing up for Usage

To register to use the new Business Wi-Fi solution, justice partners will need to contact the appropriate contact. The contacts for each justice partner for registration are captured in the table below:

| User Group                            | Contact Details                         |
|---------------------------------------|-----------------------------------------|
| Faculty of Advocates                  | servicedesk@Advocates.org.uk            |
| Law Society                           | member.registration@lawscot.org.uk      |
| SLAB                                  | MacIsaacLi@slab.org.uk                  |
| Victim Support Scotland               | Stephen.Wheeler@victimsupportsco.org.uk |
| SCRA                                  | itservicedesk@scra.gov.uk               |
| CJSW                                  | Helpdesk@scotcourts.gov.uk              |
| Litigants and Social Security Workers | Clerk of Court                          |

You will then be provided with an email containing your portal username and password.

For Litigants and our colleagues at Social security – access can be requested via the clerk of court ahead of your hearing date.

#### Connecting to the SCTS Business Wi-Fi

Select the Wi-Fi symbol found in your system tray on the bottom right hand side of the screen (next to the clock).

| ^     | Bð | Ϋæ | 1. | ۱× | 11:31<br>28/11/2018 |
|-------|----|----|----|----|---------------------|
| ale - |    |    | 1  |    | 4                   |

This will open up a list of all available wireless networks.

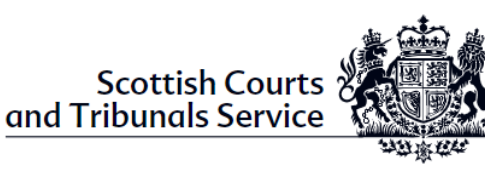

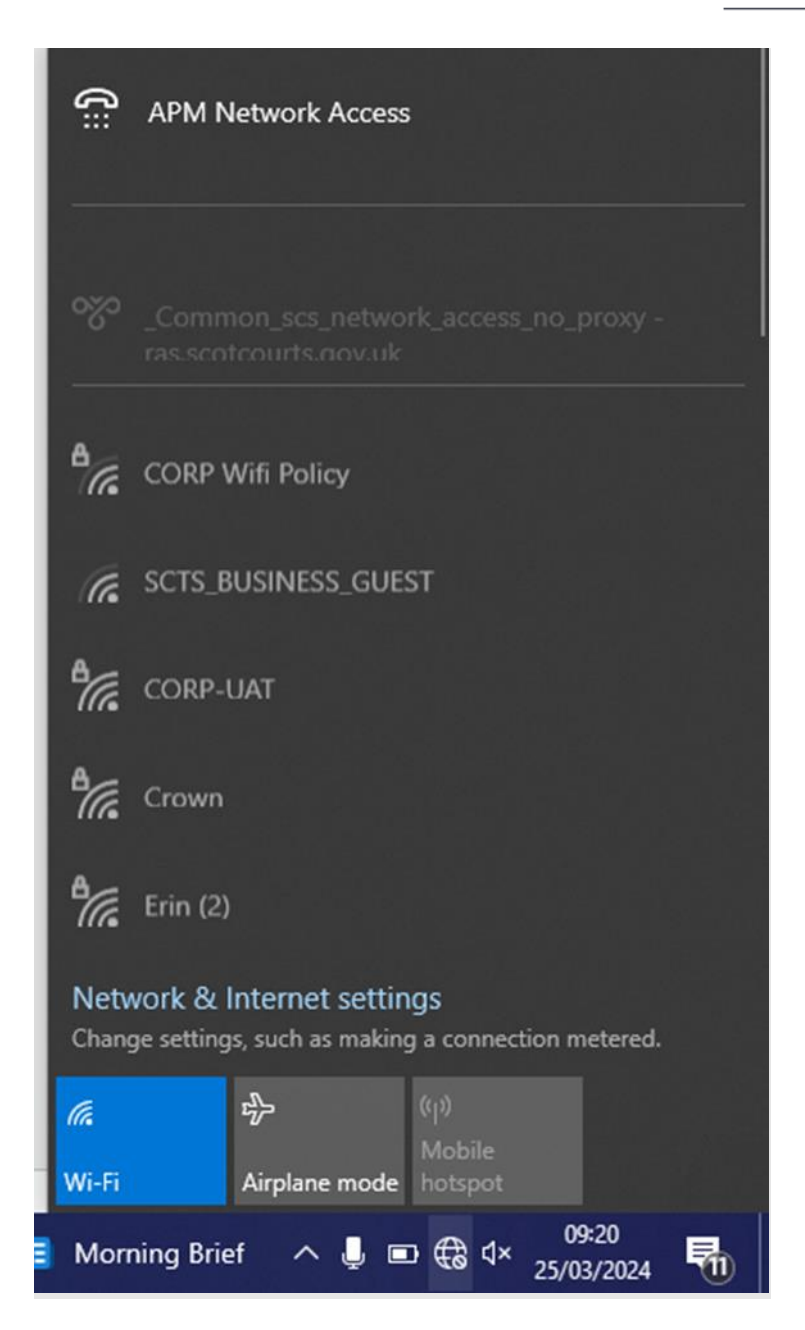

#### Select SCTS\_BUSINESS\_GUEST then click Connect.

The SCTS sign in window appears.

|            |                                                      |                       |                                      | an                          | Scottisl<br>d Tribunals     | h Courts &           |           |             |
|------------|------------------------------------------------------|-----------------------|--------------------------------------|-----------------------------|-----------------------------|----------------------|-----------|-------------|
| gov.uk:844 | 13/portal/PortalSetup                                | action?portal=18946a3 | 2-6748-11ee-ba3f-02bf6a              | 7765da&sessionId=0a50       | 0000a0001f53fc2410166       | &action=cwa&redirect | =www.msft | connecttest |
| hal LAB G  | 😋 Projects - Home                                    | Taking child and vul  | SD ManageEngine Serv                 | Managing change (           | Custody Scheduler           | My files - OneDrive  | DVLA      | 🛅 DevOp     |
|            | and Tribunals Service<br>Sign On SC<br>Welcome to th | TS_BUSINESS_GUES      | T<br>prtal. Sign on with the usernar | ne and password provided to | you, for access to the SSID |                      |           |             |

When logging in for the first time enter in the username and password provided to you from the registration email and select the 'Sign On' button.

After the first time you must enter in the username provided and the password you chose as part of step 5 of the initial log in journey

| Scottish Courts                         |                                                                                     |                                 |
|-----------------------------------------|-------------------------------------------------------------------------------------|---------------------------------|
| Sign On SCTS_BUSINESS_GUEST             |                                                                                     |                                 |
| Welcome to the SCTS Business Guest Port | al. Sign on with the username and password provided to you, for access<br>Username: | to the SSID SCTS_BUSINESS_GUEST |
|                                         | rpurvis                                                                             |                                 |
|                                         | Password:                                                                           |                                 |
|                                         | (+                                                                                  | ]                               |
|                                         | Change Password                                                                     |                                 |
|                                         | Sign On                                                                             |                                 |
|                                         |                                                                                     |                                 |

On the following page the Acceptable Use Policy will appear where you must select the 'Accept' button to continue. If you do not accept this policy you will be unable to use the network.

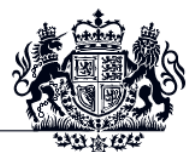

Scottish Courts and Tribunals Service rpurvis 👔

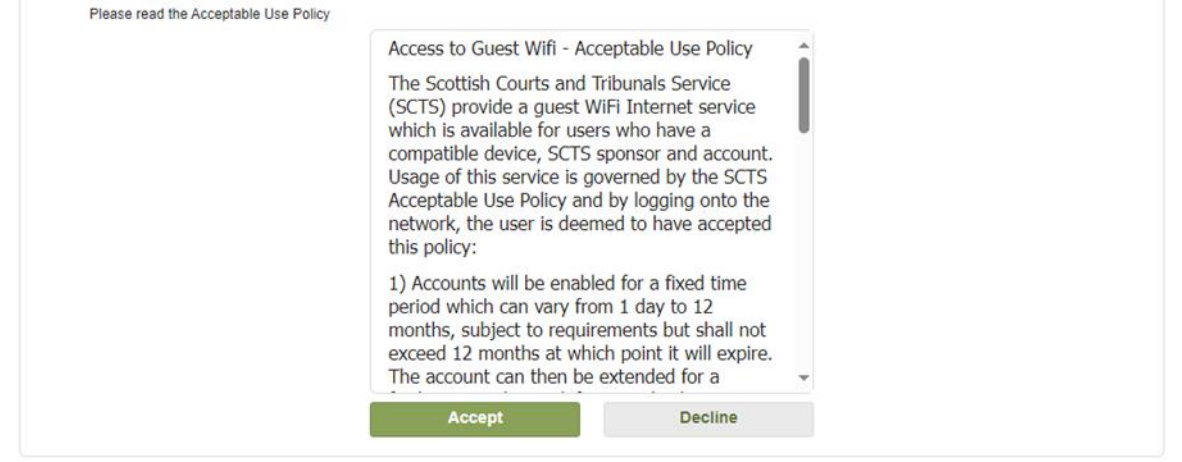

During your first log-in journey you will be asked to create a new password. Once Current and New password entered press the 'Submit' button to continue.

| Scottish Courts |                                               | - Politic |
|-----------------|-----------------------------------------------|-----------|
| Change Password |                                               |           |
|                 | You are required to change your password now. |           |
|                 | Current password:                             |           |
|                 | L                                             |           |
|                 | New password:                                 |           |
|                 |                                               |           |
|                 | Confirm new password:                         |           |
|                 |                                               |           |
|                 | Submit                                        |           |

You are then taken to a page providing the details on the SCTS Business Guest Wi-Fi where at the bottom they click the 'Continue' button.

Scottish Courts and Tribunals Service

Acceptable Use Policy

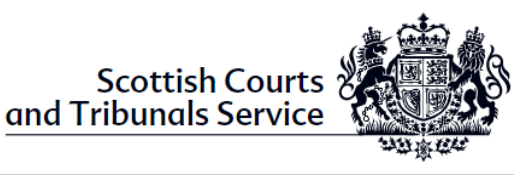

| <b>ik:</b> 844 | 3/pc | ortal/ChangePw                       | d.act | ion?from=CHANGE_         | PASSWO                                                                                                    | RD                                                                                                    |                                                                                                    |                                                                                                    |                                                                                                    |                                                                                                    |                     |        |       |
|----------------|------|--------------------------------------|-------|--------------------------|----------------------------------------------------------------------------------------------------|----------------------------------------------------------------------------------------------------|----------------------------------------------------------------------------------------------------|----------------------------------------------------------------------------------------------------|----------------------------------------------------------------------------------------------------|----------------------------------------------------------------------------------------------------|---------------------|--------|-------|
| B G            | C    | Projects - Home                      | ß     | Taking child and vul     | SD Mar                                                                                                    | nag <mark>eEn</mark> gine Serv                                                                                                    | . 0                                                                                                    | Managing change (                                                                                                    | G                                                                                                    | Custody Scheduler                                                                                                    | My files - OneDrive | 🛅 DVLA | DevOp |
|                | and  | Scottish Court:<br>Tribunals Service | 1     |                          |                                                                                                    |                                                                                                    |                                                                                                    |                                                                                                    |                                                                                                    |                                                                                                    |                     | rpun   | ris 👔 |
|                |      | SCTS Gue                             | st W  | iFi                      |                                                                                                    |                                                                                                    |                                                                                                    |                                                                                                    |                                                                                                    |                                                                                                    |                     |        |       |
|                |      |                                      |       |                          | Acc<br>their<br>of the<br>nee<br>of the<br>use<br>gue<br>inter<br>This<br>Sor<br>through<br>the<br>feat<br>The<br>sec<br>gue<br>dev<br>and<br>by 5<br>sec<br>not<br>FAQs of | sess to the interr<br>ir personal devic<br>he SCTS estate<br>a bandwidth for r<br>do to keep bandwidth for r<br>e of WebEx for vi<br>sat users Wi-Fi's<br>irrnet connectivity<br>s still enables au<br>browse the in<br>check email v<br>provider allows<br>me email client a<br>ugh the service<br>tures that are no<br>e wireless netwo<br>rure as possible.<br>SCTS during the<br>cure to devices the<br>on how to use the<br>back personal service | et for<br>es is of<br>authorividth f<br>xampl<br>rtual ł<br>rtual ł<br>rtual rtual ł<br>rtual rtual ł<br>rtual rtual ł<br>rtual rtual ł<br>rtual rtual ł<br>rtual rtual ł<br>rtual rtual ł<br>rtual rtual ł<br>rtual rtual ł<br>rtual rtual ł<br>rtual rtual rtu | r authorised SCTS gu<br>currently available ac<br>rised guest users is b<br>free for the business<br>le, links to Remote J,<br>hearings. Therefore,<br>is designed to provi<br>sed users on our prer<br>t; and<br>web browser, assumir<br>ations can be access<br>to there may require<br>ilable on the SCTS gi<br>cross SCTS have bee<br>e devices may require<br>ilable on the SCTS gi<br>cross SCTS have bee<br>e devices may require<br>is strusted. This is call<br>t recognise the certific<br>hibit this message or<br>TS authorised guest | est use<br>rross th<br>alance<br>and op<br>ury Cert<br>the autide<br>stan<br>nises to<br>addition<br>est With<br>the St<br>ted with<br>the St<br>ted with<br>ted with<br>ted with<br>ted with<br>ted with the St<br>ted with the St<br>ted with ted with ted with<br>ted with ted with ted wi | ers using<br>e majority<br>d with the<br>erations<br>throrised<br>dard<br>o:<br>service<br>mally<br>usal<br>-Fi.<br>e as<br>CTS<br>CTS<br>CTS<br>CTS<br>CTS<br>crs<br>crs<br>crs<br>crs<br>crs<br>crs<br>crs<br>crs<br>crs<br>crs |                     |        |       |
|                |      |                                      |       |                          | availab                                                                                                    | ole <u>here</u>                                                                                                    |                                                                                                    |                                                                                                    |                                                                                                    |                                                                                                    |                     |        |       |
|                |      | Click Contin                         | ue to | complete your connection | in to the G                                                                                                    | Suest network.                                                                                                    |                                                                                                    |                                                                                                    |                                                                                                    |                                                                                                    |                     |        |       |
|                |      |                                      |       |                          |                                                                                                    |                                                                                                    | 9                                                                                                    | Continue                                                                                                    |                                                                                                    |                                                                                                    |                     |        |       |

The final page you will be displayed is confirming you have successfully connected

| e   | Success            | ×          | +                |                                          |                       |                        |                   |                   |                     |        |          |                  |
|-----|--------------------|------------|------------------|------------------------------------------|-----------------------|------------------------|-------------------|-------------------|---------------------|--------|----------|------------------|
|     | https://east.guest | wifi.scotc | ourts.gov.uk:84  | \$3/portal/Continue.a                    | ction?from=POST_ACCE  | SS_BANNER              |                   |                   |                     |        |          | A <sup>n</sup> 1 |
| ich | CDi Criminal LAB D | CDI        | i Criminal LAB G | C Projects - Home                        | Taking child and vul  | ManageEngine Serv      | Managing change ( | Custody Scheduler | My files - OneDrive | DVLA   | 🛅 DevOps | How to mail      |
|     |                    |            |                  | Scottish Courts<br>and Tribunals Service |                       |                        |                   |                   |                     | rpurvi | is (j)   |                  |
|     |                    |            |                  | Success -                                | you are now connected | d to the Guest network |                   |                   |                     |        |          |                  |

You are now connected to **SCTS\_BUSINESS\_GUEST.** You can test this by browsing to a web page or using any application such as Teams.

### **Connecting to the Captive Portal – Future Use**

If you are connecting again using the same device within 24 hours, you will not need to reenter your username and password. You are allowed up to two devices in total and currently

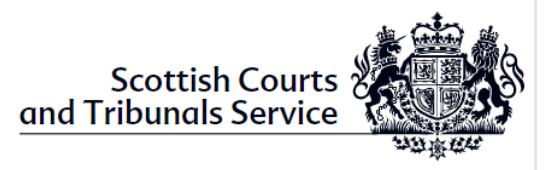

only one can be connected at one time. The network will connect you automatically. If it has been longer than 24 hours since you last connected you will need to authenticate.

### **Troubleshooting & Support**

The SCTS\_BUSINESS\_GUEST Wi-Fi is offered by the court. If you can't see the network, or experience slow speeds or drop-outs when using the Wi-Fi, the Sheriff Clerk's office will be able to let you know if there are any known issues affecting the service.

If there are no known issues, you are a registered user and connected to the network and experiencing slow speeds or drop-outs then please contact the SCTS helpdesk on 0131 444 3333 and select option 4.

For anything else, please contact your local support team:

| User Group                           | Contact Details                         |
|--------------------------------------|-----------------------------------------|
| Faculty of Advocates                 | servicedesk@Advocates.org.uk            |
| Law Society                          | member.registration@lawscot.org.uk      |
| SLAB                                 | McGeePa@slab.org.uk                     |
| Victim Support Scotland              | Stephen.Wheeler@victimsupportsco.org.uk |
| SCRA                                 | itservicedesk@scra.gov.uk               |
| CJSW                                 | Helpdesk@scotcourts.gov.uk              |
| Litigant and Social Security Workers | Clerk of Court                          |